### Soluzione Intel<sup>®</sup> Unite<sup>™</sup>

Guida al plug-in Intel® Unite™ di telemetria

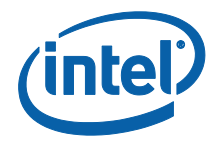

#### Esclusioni di responsabilità legale e copyright

Tutte le informazioni sono soggette a modifica senza preavviso. Contattare il rappresentante Intel per ottenere le più recenti specifiche e roadmap dei prodotti Intel.

Le caratteristiche e i vantaggi delle tecnologie Intel dipendono dalla configurazione di sistema e potrebbero richiedere hardware e software abilitati o l'attivazione di servizi. Le prestazioni variano in base alla configurazione di sistema. Nessun sistema informatico può essere totalmente sicuro. Rivolgersi al produttore o al rivenditore del sistema o consultare informazioni più approfondite sul sito intel.com.

L'utente non può utilizzare o favorire l'uso del presente documento in relazione a qualsivoglia violazione o altra analisi legale relativa a prodotti Intel qui descritti. L'utente accetta di concedere a Intel una licenza non esclusiva, priva di royalty, per qualsiasi rivendicazione di brevetto successivamente redatto che comprenda argomenti qui divulgati.

Questo documento non concede alcuna licenza, implicita o esplicita, mediante preclusione o altro, per quanto riguarda i diritti di proprietà intellettuale.

I prodotti descritti possono contenere errori o difetti di progettazione noti come "errata" che possono determinare l'errato funzionamento del prodotto, a differenza di quanto stabilito nelle relative specifiche pubblicate. Gli "errata" attualmente riconosciuti sono disponibili su richiesta.

Intel esclude tutte le garanzie espresse e implicite, ivi comprese ma non solo, garanzie implicite di commerciabilità, di idoneità per finalità particolari e non violazione, nonché garanzie derivanti dall'esecuzione del contratto, da usi o trattative commerciali.

Intel non controlla né verifica i dati di benchmark o i siti Web di terze parti citati in questo documento. Si consiglia di visitare i siti Web indicati e verificare se i dati riportati sono accurati.

Intel, il logo Intel e Intel Unite sono marchi di Intel Corporation o di società controllate da Intel negli Stati Uniti e/o in altri Paesi.

Alcune immagini in questo documento possono differire per motivi di localizzazione.

\* Altri marchi e altre denominazioni potrebbero essere rivendicati da terzi.

© 2016 Intel Corporation. Tutti i diritti riservati.

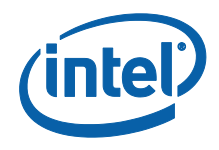

## Sommario

| 1.        | Introduzione4 |                                                          |   |  |  |
|-----------|---------------|----------------------------------------------------------|---|--|--|
|           | 1.1           | Destinatari                                              | 4 |  |  |
|           | 1.2           | Panoramica                                               | 4 |  |  |
| 2.        | Insta         | llazione del plug-in                                     | 5 |  |  |
|           | 2.1           | Installazione del plug-in                                | 5 |  |  |
|           | 2.2           | Come ottenere il valore hash del certificato             | 5 |  |  |
|           | 2.3           | Creazione del profilo nel portale Web di amministrazione | 7 |  |  |
| 3.        | Plug-         | in di telemetria: caratteristiche                        | 9 |  |  |
| Appendice | e A. Ri       | soluzione dei problemi1                                  | 2 |  |  |

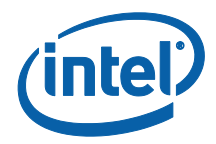

## 1. Introduzione

Questo documento spiega come installare e utilizzare il plug-in Intel® Unite™ di telemetria.

### 1.1 Destinatari

Il documento è destinato ai professionisti IT in ambienti aziendali, responsabili dell'installazione del software Intel Unite e dell'aggiunta di funzioni opzionali all'applicazione, ad esempio l'attivazione della telemetria nella propria azienda.

### 1.2 Panoramica

Il plug-in di telemetria consente agli amministratori IT di raccogliere le informazioni sull'utilizzo dell'applicazione Intel Unite e dei dispositivi client collegati a ciascun hub. L'amministratore IT sarà in grado di visualizzare informazioni quali il numero di connessioni in ogni stanza e al giorno, il tempo medio utilizzato per connessione, ecc.

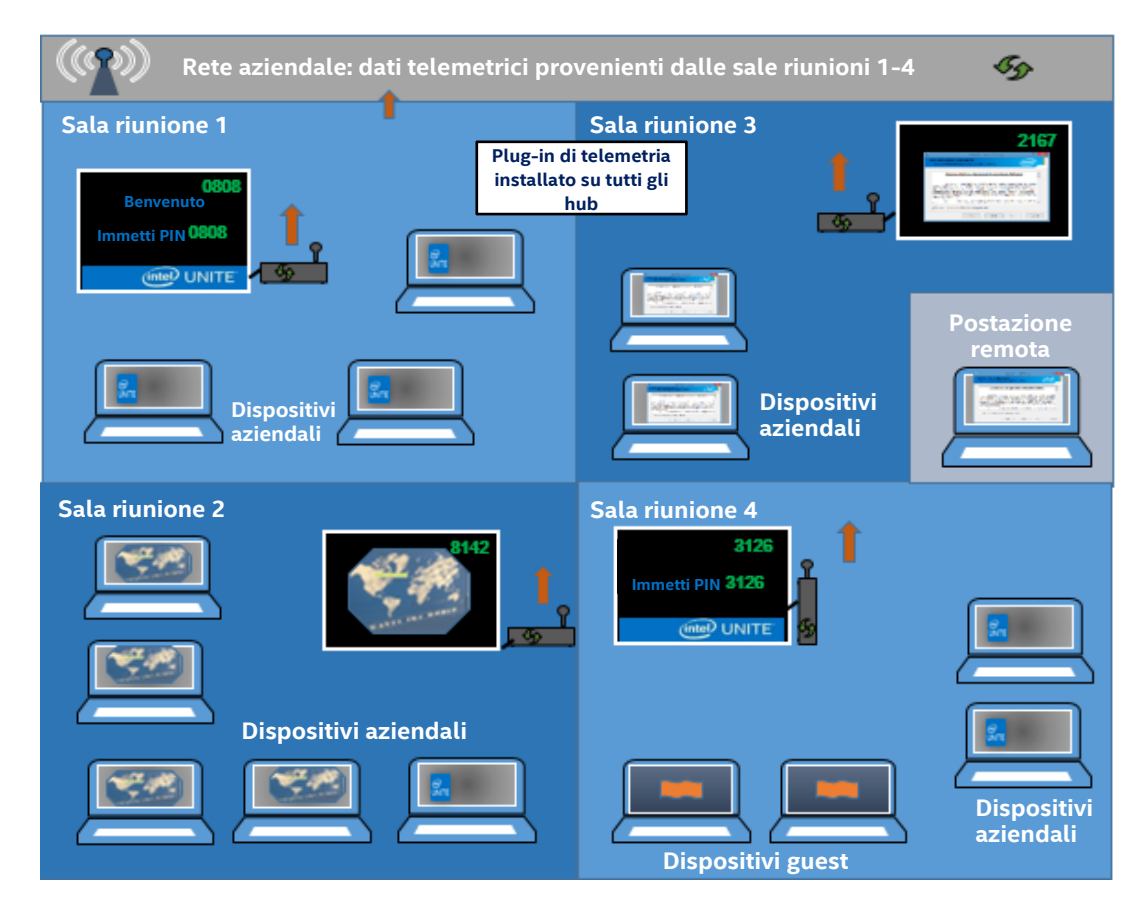

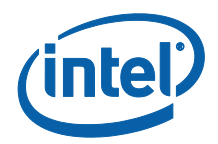

# 2. Installazione del plug-in

Il plug-in di telemetria è disponibile solo per la versione Enterprise della soluzione Intel® Unite™ versione 3.0, Enterprise Server build 3.0.38.44 o superiore.

Per installare il plug-in di telemetria è necessario disporre dei diritti di amministratore. È inoltre necessario verificare la compatibilità con la versione di destinazione della soluzione Intel Unite in possesso (le versioni 1.0 e 2.0 non sono compatibili con questo plug-in).

### 2.1 Installazione del plug-in

- Su ciascun hub in cui si desidera installare la funzionalità di telemetria, avviare il programma di installazione del plug-in Intel Unite di telemetria e accettare il Contratto di Licenza con l'utente finale per continuare.
- 2. Andare nella cartella dei plug-in, situata in Program Files(x86)\Intel\Intel Unite\Hub\Plugins, dove è possibile visualizzare il plug-in MetricsPlugin.dll installato.
- 3. Il passaggio successivo è ottenere il valore hash del certificato (valore della chiave) per il plug-in di telemetria. Si consiglia di ottenere e utilizzare i valori della chiave per i plug-in al contrario dei valori predefiniti (valore predefinito = vuoto), poiché i valori della chiave forniscono più sicurezza e impediscono l'installazione ed esecuzione di plug-in dannosi negli hub.

**NOTA:** per un ambiente di test è possibile utilizzare il valore di chiave predefinito, ma non è consigliabile per un ambiente di produzione.

### 2.2 Come ottenere il valore hash del certificato

1. Nella cartella Intel\Intel Unite\Hub\Plugins fare clic con il pulsante destro del mouse su **MetricsPlugin.dll** e scegliere **Proprietà**.

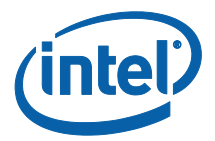

All'apertura della finestra **Proprietà** del plug-in, selezionare la scheda **Firme** digitali.

| 'roprietà - MetricsPlugin.dll                                                                  | × | Proprietà - MetricsPlugin.dll                                                                 | × |
|------------------------------------------------------------------------------------------------|---|-----------------------------------------------------------------------------------------------|---|
| erale Firme digitali Sicurezza Dettagli Versioni precedenti                                    |   | Generale Firme digitali Sicurezza Dettagli Versioni precedenti                                |   |
| Elenco firme                                                                                   |   | Elenco firme                                                                                  |   |
| Nome firmatario: Algoritmo con cl Timestamp<br>Intel(R) Intel(R) U sha256 mercoledi 16 novembr |   | Nome firmatario: Algoritmo con cl Timestamp<br>Intel(R) Intel(R) U sha256 mercoledì 16 novemb | r |
| Dettagli                                                                                       |   | Dettagli                                                                                      |   |
|                                                                                                |   |                                                                                               |   |
|                                                                                                |   |                                                                                               |   |
|                                                                                                |   |                                                                                               |   |
|                                                                                                |   |                                                                                               |   |
|                                                                                                |   |                                                                                               |   |

- 4. Selezionare Plug-in Intel Unite e fare clic su Dettagli.
- 5. Nella finestra Dettagli firma digitale fare clic su Visualizza certificato.

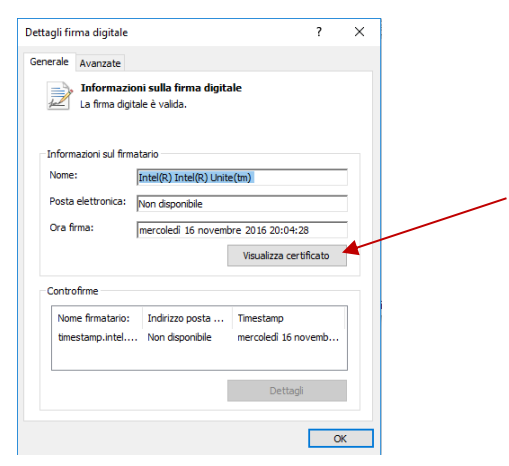

- 6. Nella finestra **Certificato** selezionare la scheda **Dettagli** e scorrere in basso fino a visualizzare **Identificazione personale**.
- 7. Selezionare **Identificazione personale**. Una volta visualizzato il valore, copiarlo e incollarlo nel blocco note o in un file di testo, rimuovere gli spazi e salvare.

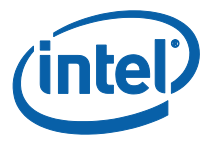

| Certificato                                                                                                    | ×                                  |                                    |
|----------------------------------------------------------------------------------------------------|------------------------------------|------------------------------------|
| Generale Dettagli Percorso certificazione                                                                            |                                    |                                    |
| Mostra: <tutti> ~</tutti>                                                                                            |                                    |                                    |
| Campo Valore                                                                                                    | ^                                  | Copiare e incollare il valore nel  |
| Informazioni sul modello di c Modello = 1.3.6.1.4                                                                    | .1.311.21                          | blocco note o in un file di testo, |
| Utilizzo avanzato chiave Firma codice (1.3.6 Limitazioni di base Tipo soggetto=Ent Algoritmo di identificazione sha1 | 5.1.5.5.7.3.3)<br>tità di fine, L. | rimuovere gli spazi e salvare.     |
| Identificazione resenaie ac 03 a2 76 af 1f 7<br>Informazioni di errore estese Stato di revoca: O                     | 75 0b 75 82<br>K. Data di v        |                                    |
| ac 03 a2 76 af 1f 75 0b 75 82 08<br>38 d9 2e 7d 63                                                                   | bc 25 4a 28                        |                                    |
| Modifica proprietà                                                                                                   | Copia su file                      |                                    |
|                                                                                                    | ОК                                 |                                    |

8. Queste informazioni verranno utilizzate in fase di creazione del profilo per il plugin nel portale Web di amministrazione. È possibile creare e immettere il valore di chiave anche in seguito alla creazione del profilo.

#### 2.3 Creazione del profilo nel portale Web di amministrazione

1. Accedere al portale Web di amministrazione e, in Gruppi, selezionare Profili.

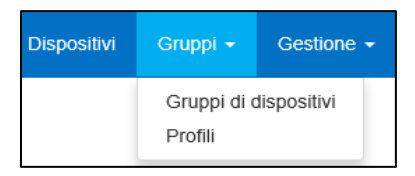

2. Creare una chiave per l'hash del certificato del plug-in di telemetria facendo clic su **Crea** e, all'apertura della finestra **Proprietà del profilo**, digitare quanto segue:

| Chiave       | PluginCertificateHash_Telemetry |  |
|--------------|---------------------------------|--|
| Tipo di dati | Testo v                         |  |
| Valore       | e71d0cf936c4463715bc1e84baf8e8  |  |

• **Chiave**: PluginCertificateHash\_Telemetry

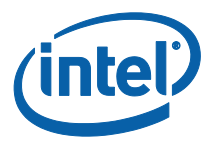

ll formato è PluginCertificateHash\_XXXX, dove X è il nome attribuito al plug-in

- Tipo di dati: Testo
- Valore: incollare il valore salvato nel blocco note o nel file di testo menzionato nella sezione - *Come ottenere il valore hash* del certificato -(valore identificazione personale). Questi dati possono essere immessi anche dopo aver creato la chiave.
- 3. Fare clic su **Crea** per salvare il profilo.
- 4. Nella finestra **Dettagli del profilo** vengono visualizzati il nuovo profilo per il plug-in e il valore di chiave immesso.

|                                 | •                                  |
|---------------------------------|------------------------------------|
| PLUGINCERTIFICATEHASH Telemetry | 271d0cf936c4463715bc271e84baf8el X |

5. È inoltre necessario accertarsi che la chiave **Verifica Hash certificato plug-in** nella finestra **Dettagli del profilo** sia abilitata (verde). In caso contrario, abilitarla spostando l'interruttore da rosso a verde.

| Verifica Hash certificato plug-in |  |
|-----------------------------------|--|
|                                   |  |

**NOTA:** per un ambiente di test, è possibile disabilitare il controllo del certificato (non consigliato per un ambiente di produzione).

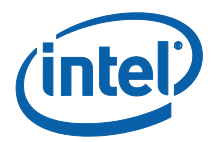

# 3. Plug-in di telemetria: caratteristiche

Nel portale Web di amministrazione, accedere alla scheda Gestione e selezionare Telemetria.

|                 | Dispositivi | Gruppi 👻 |                                                                                |                   | Salve admin@server.com! Disconnetti  |  |
|-----------------|-------------|----------|--------------------------------------------------------------------------------|-------------------|--------------------------------------|--|
| Benve<br>Unite™ | nuto ne     | el porta | Proprietà del<br>Utenti<br>Ruoli<br>Assegnazion<br>Autorizzazion<br>Telemetria | i dei ruoli<br>ni | ministrazione della soluzione Intel® |  |

Dopo l'installazione del plug-in, nella pagina di telemetria viene visualizzata la seguente finestra.

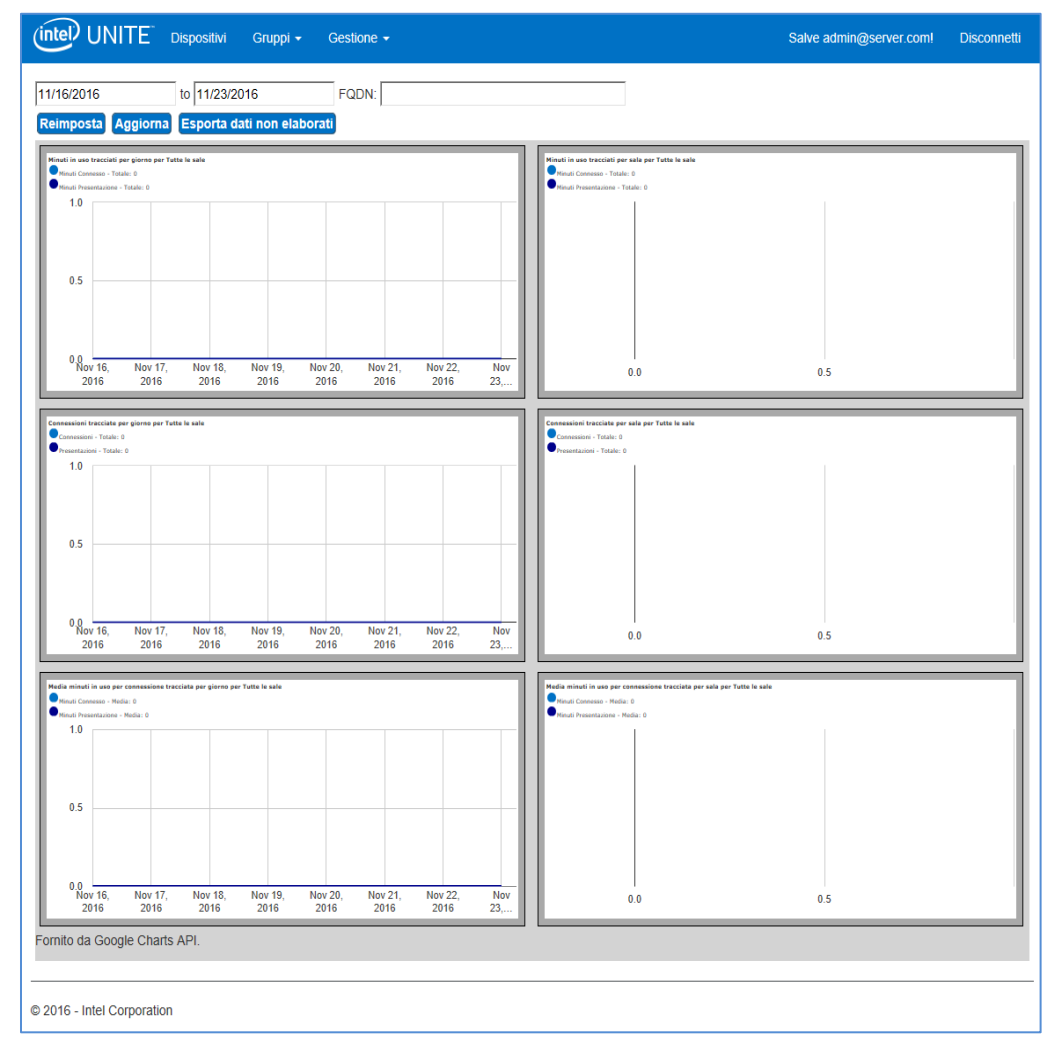

Dopo aver iniziato la raccolta, verranno visualizzati i dati di telemetria.

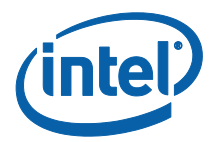

Nella finestra di telemetria principale, è possibile visualizzare i dati relativi a un massimo di 10 hub. Quando sono disponibili più hub, è possibile visualizzare una scheda aggiuntiva, **Mostra dieci sale superiori/Mostra dieci sale inferiori**, a seconda delle preferenze dell'utente. Vedere l'esempio seguente.

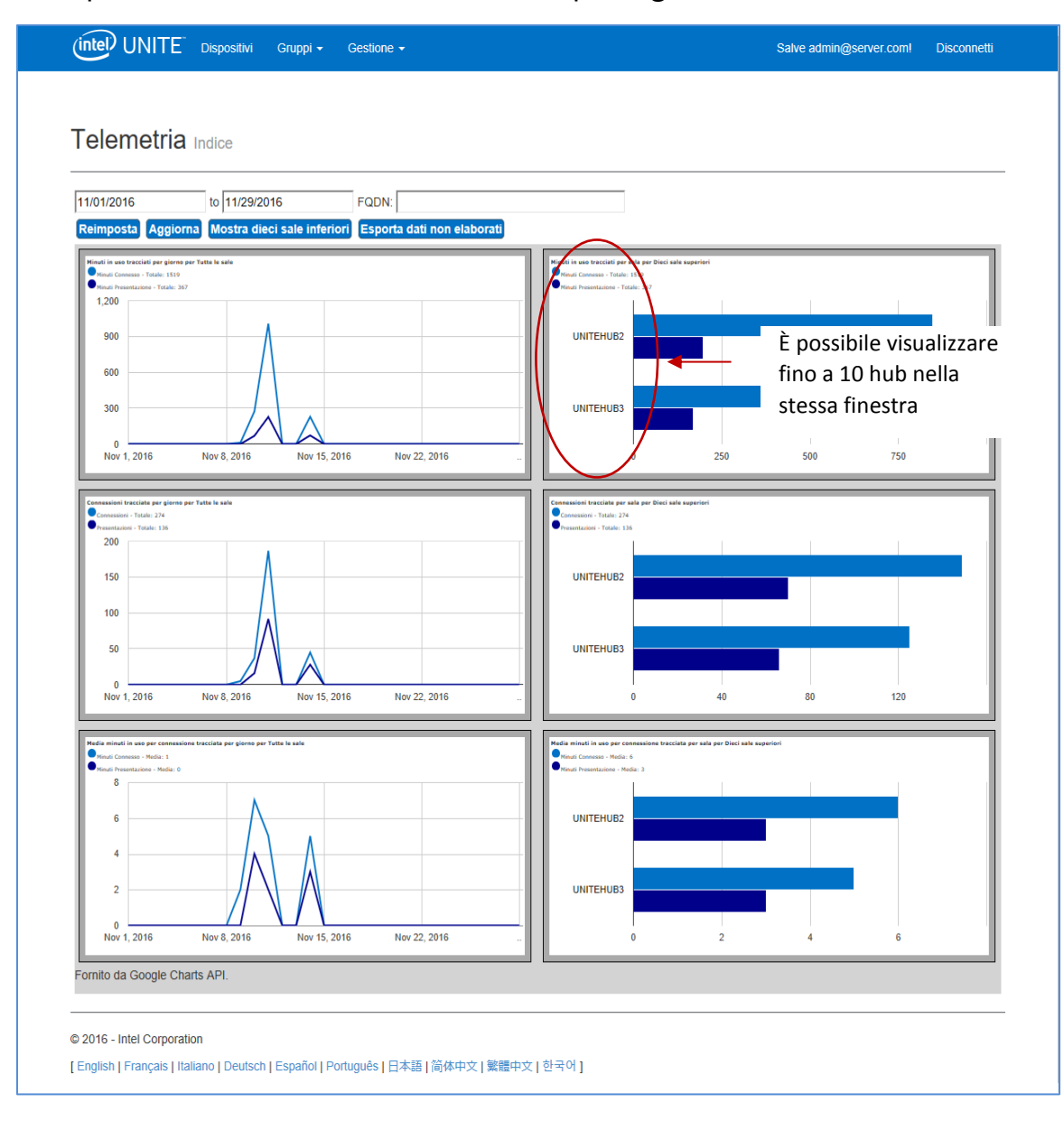

I campi disponibili sono i seguenti:

- Intervallo di date: per visualizzare le metriche
- FQDN: utilizzare questo campo per visualizzare un hub alla volta
- Ripristina: consente di ripristinare la vista delle metriche

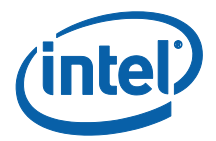

- **Aggiorna**: da utilizzare quando si desidera visualizzare i dati più recenti. I dati vengono aggiornati con frequenza non inferiore ai 5 minuti
- Mostra dieci sale superiori/inferiori: consente di elencare gli hub in ordine alfabetico
- Esporta dati non elaborati: consente di esportare i dati in un file .csv supportato\*

#### Le metriche disponibili sono:

- Minuti in uso tracciati per giorno per
  - Minuti Connesso
  - Minuti Presentazione
- Minuti in uso tracciati per sala per
  - Minuti Connesso
  - Minuti Presentazione
- Connessioni tracciate per giorno per
  - o Connessioni
  - Presentazioni
- Connessioni tracciate per sala per
  - o Connessioni
  - Presentazioni
- Media minuti in uso per connessione tracciata per giorno per
  - o Minuti Connesso
  - Minuti Presentazione
- Media minuti in uso per connessione tracciata per sala per
  - o Minuti Connesso
  - Minuti Presentazione

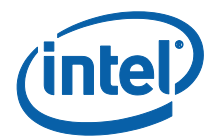

# Appendice A. Risoluzione dei problemi

In caso di problemi con questo plug-in, vedere di seguito le possibili cause e consultare anche il registro dell'hub per ulteriori informazioni.

- Verificare che nel portale di amministrazione non siano stati inseriti hash dei certificati che impediscono il funzionamento del plug-in.
- Accertarsi che il valore della chiave hash del certificato del plug-in per la telemetria sia stato immesso nel portale Web di amministrazione.
- Accertarsi che l'hash del certificato del plug-in sia stato attivato nel portale Web di amministrazione.
- Verificare che l'hub sia collegato alla rete aziendale tramite connessione cablata.
- Se l'installazione del plug-in è stata terminata prima del completamento verificare la compatibilità del software Intel® Unite™.